# **MINICON GAUGE**

# SPORTS LINE

この度は弊社製品MINICON GAUGE/ミニコンゲージをお買い上げ頂き、まことにありがとうございます。本製品を正しく安全に使用して頂く為に装着、ご使用前に必ず本説の内容を十分に理解の上で作業を行って下さい。

本製品は性能向上、適合追加他の理由により、頻繁に取り扱い説明書の変更をおこなっております。お手元の取り扱い説明書のVol番号が最新 でない場合はご面倒でも当社ホームページ上の取り扱い説明書を参考に取り付け、調整をおこなって下さい。

#### ⚠️警告 死傷につながる恐れがある事故を未然に防ぐ為の事項を示してあります。

●運転者は、走行中に本製品を操作しないで下さい。運転操作の妨げになり、事故の原因となってしまいます。

●本体は運転の妨げにならない場所へ固定して下さい。

●本製品は圧力センサー信号表示を目的に製作されています。配線の接続及び、使用方法を間違えると車両の不調・破損・事故をきたす場合 が考えられますので十分慎重に取り扱い下さい。なお、何かの原因で車両の不調・事故が発生しても当社では一切の責任を負えません。ご了承下さい。

#### / 注意 または、車両や商品の損傷を未然に防ぐ為の事項を示してあります。

●取り付け作業はエンジンを停止させ、専用設備をもった安全な場所でおこない専門の業者に必ず依頼して下さい。

- ●本製品およびハーネスを高温もしくは水のかかる場所に設置しないで下さい。また製品を落下させたり衝撃を与えたりすると故障の原因になります。
- ●製品を分解もしくは改造して使用した場合、当社では一切責任を負うことが出来ません。

# ●機能と特徴

#### 1.機能一覧

●車両に搭載されている高精度の純正センサー(圧力センサー)を利用して正確で多彩な情報を表示。

●ディスプレーの表示色を変更可能。(モニター全体を変更、文字白色/バーグラフのみ変更)

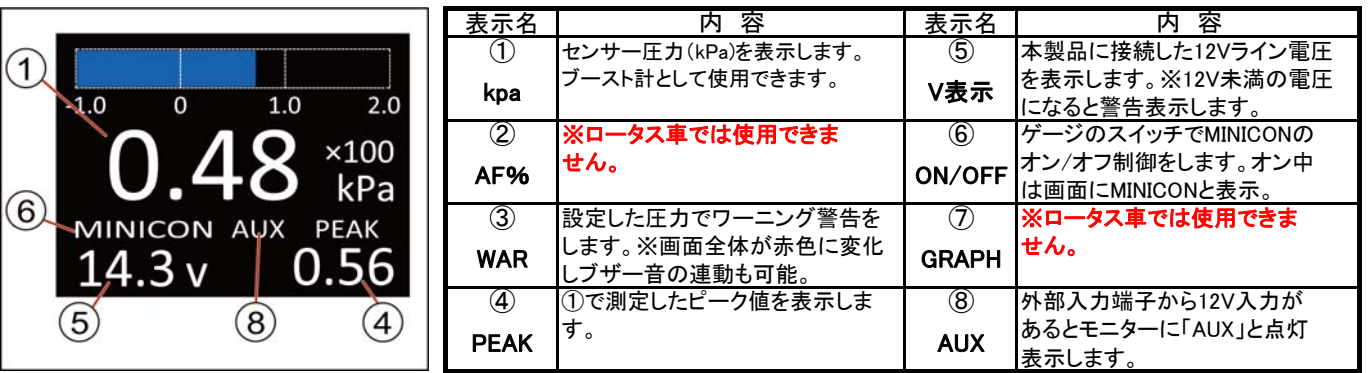

※⑥ON/OFF機能はMINICONにオプション線(青色線)が装備されていないと使用できません。

## ●付属品

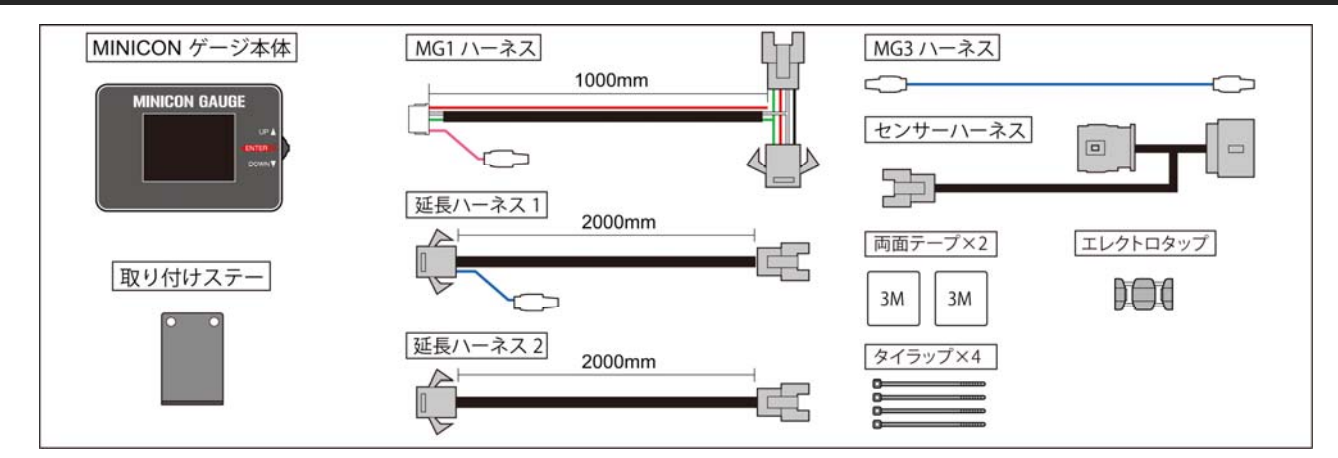

### ●取り付け方法

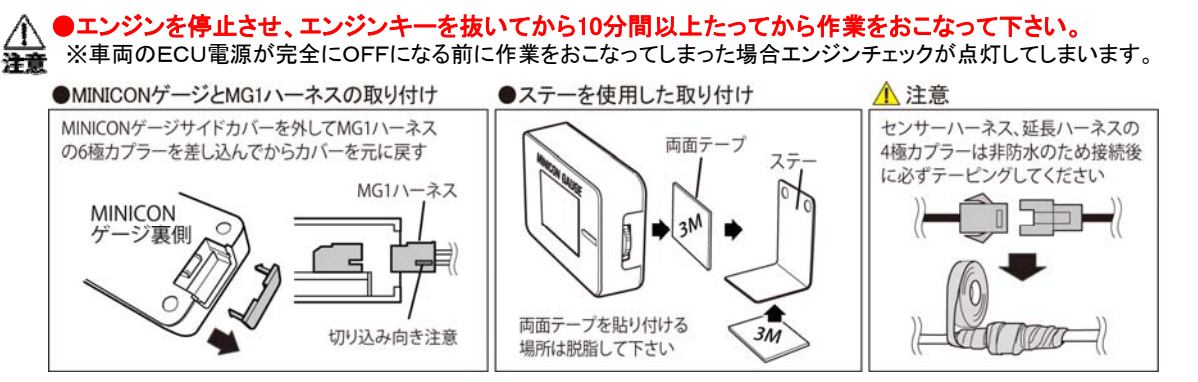

### 1.MINICON GAUGEの取り付け

## ●配線図

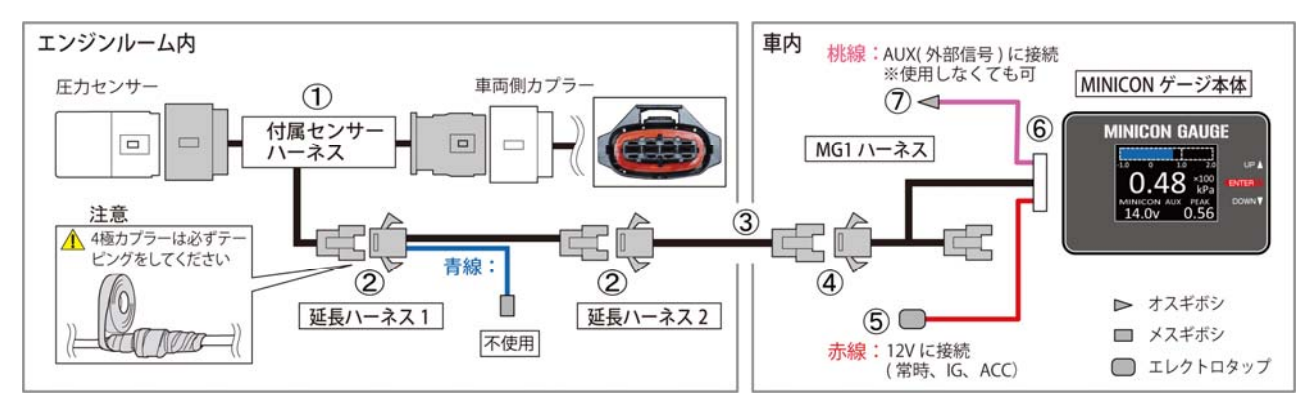

1.下記「圧力センサー位置」を確認し車体の圧力センサーに付属のセンサーハーネスを割り込ませて下さい。

2.センサーハーネスの4極カプラーに延長ハーネス1、2を配線図の順で接続をしください。※4極カプラーはテーピングをして下さい。 3.延長ハーネスを室内に引き込みます。

4.室内に引き込んだ延長ハーネス2にMG1ハーネスを接続。

**5.**MG1ハーネスの赤線に12V電源を接続。 ※常時、IG、ACC12V接続可(接続した配線の電圧がMINICONゲージに表示されます) **6.**MINICONゲージとMG1ハーネスを接続。

7.MG1ハーネスの桃線は別売オプションです。接続した配線から12V入力されるとモニターにAUXと表示させることができます。

# 2.MINICON PROが設置してありMINICON GAUGEと接続をする場合

### ●配線図

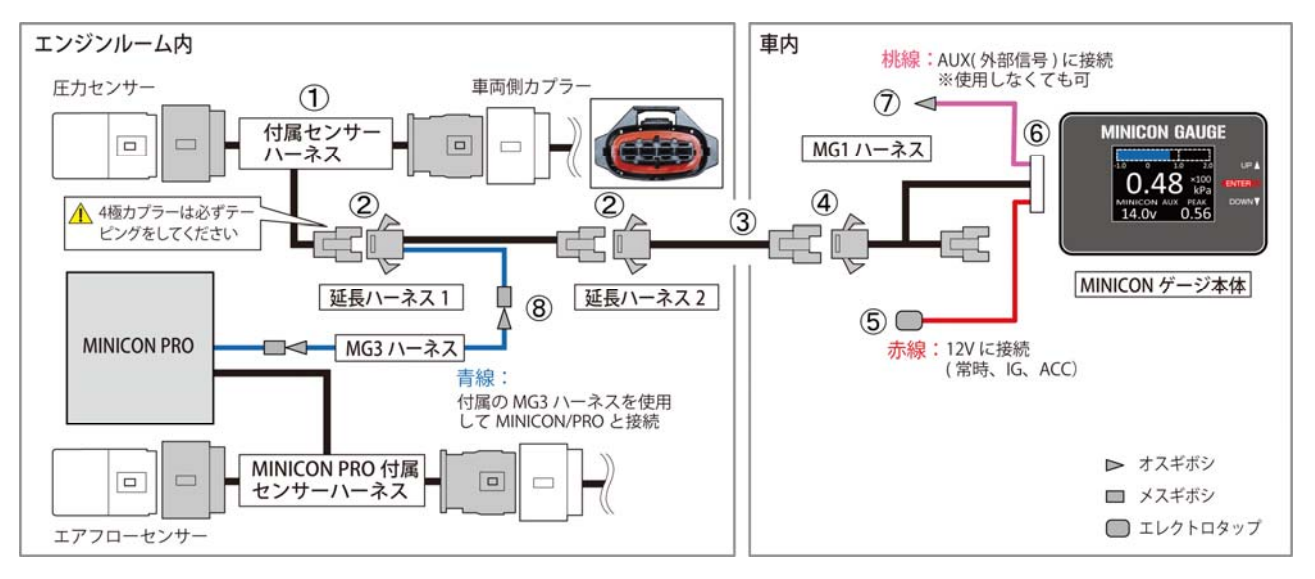

1.上記【MINICON GAUGEの取り付け】を参照してMINICON GUAGEを取り付けて下さい。

2.延長ハーネス1とMINICON PROを付属のMG3ハーネスを接続することによりMINICON PROのON/OFFを操作できます。

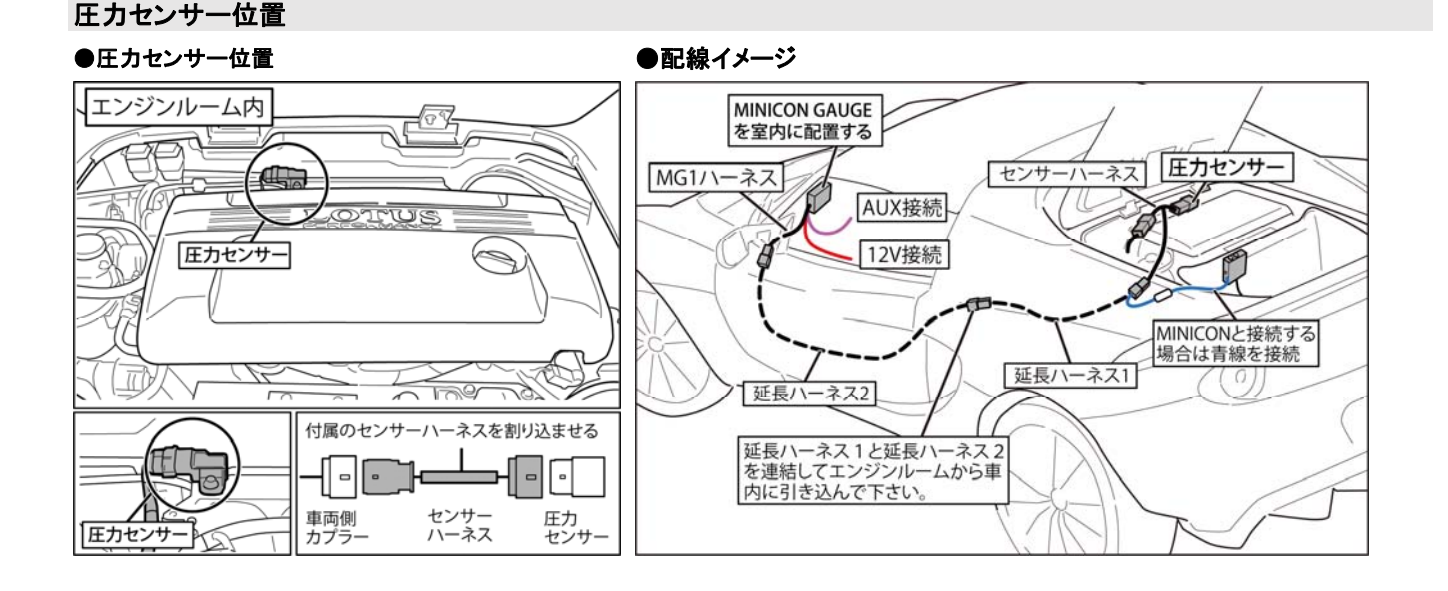

#### ※配線引き込みの際に必要に応じて取り外してください。

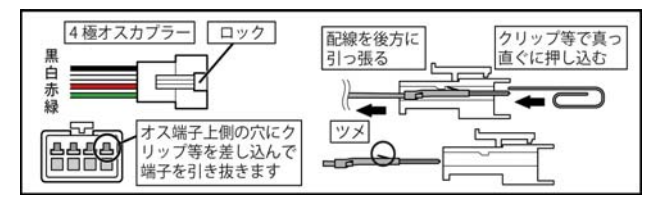

- ●各部説明
  - 1.スイッチの役割

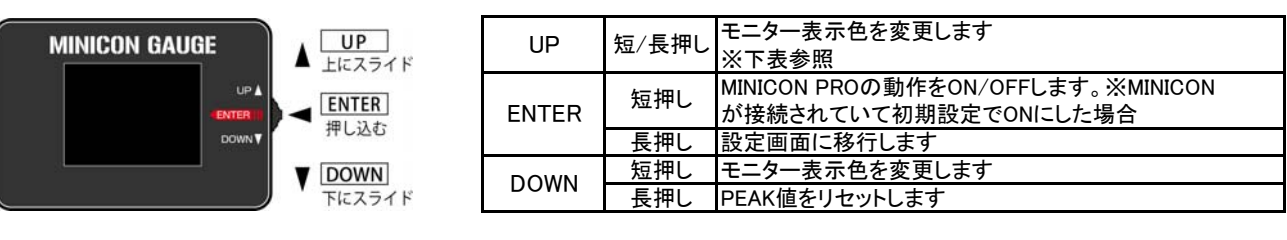

|                                                                                                    | UP/DOWNを押すたびにモニター表示色が変化します DOWN ト |          |          |          |          | WARNING 表示    |
|----------------------------------------------------------------------------------------------------|-----------------------------------|----------|----------|----------|----------|---------------|
| 0.75 transformed by the second second | 0.75 kpa                          | 0.75 kPa | 0.75 kPa | 0.75 kPa | 0.75 kPa | 0.75 ×100 kPa |
| ※MINICON ゲージをオフにして次回に起動するときは最後に表示していた表示色のまま起動します                                                                                                    |                                   |          |          |          |          |               |

# 2.ディスプレイの表示内容

| 外部接続<br>(AUX)       1.0       2.0       バー表示         外部接続<br>(AUX)       0       1.0       2.0       メイン表示         MINICON<br>制御表示       MINICON AUX       PEAK       ビーク値表示 | MINCON PRO を接続し MINICON<br>が動作中は点灯して停止させると<br>表示が消灯します<br>MINICON<br>14,30<br>電圧または MINICON の制御イメージ<br>を表示します。※ロータス車では制御<br>イメージは利用できません。<br>DEAK(L <sup>e</sup> -力)表示 |
|----------------------------------------------------------------------------------------------------|----------------------------------------------------------------------------------------------------|
|                                                                                                    |                                                                                                    |
| ●圧力(KFa)を扱いしより。<br>※東市の圧力センサーのデータを取得しているため互い追随性で                                                                                                    | ●ハイン回面でないした取入(L=ワ)値を記録しより。<br>エンジンた停止するたびにDEAK値はリセットされます。DOWNた2秒                                                                                                    |
| ※単同の圧力センリーの1ーメを取得しているため同い追随住で<br>動作します                                                                                                    | エノノノを停止するたいにFEAK値はりビクトされよす。DOWNを2秒<br>ドトーを切してませわいにされます。DEAK値が再新されるただに数値                                                                                                |
| 到作しより。                                                                                                    | 」 以上支持してもりビアでれより。PEAK値が更利でれるために数値<br>が占述します                                                                                                    |
|                                                                                                    | が京殿しより                                                                                                    |
| ハー衣小 次設定は「標準設定 DEFAULT SETUP」 参照<br>●メイン画面の物値をグラフト  てまテ  ます                                                                                                    |                                                                                                    |
| ●パーレポイルを切りたしてないしより。                                                                                                    | 27時1支約((AOA)<br>●MINICONビージの地色線に10)の信号がえると[AUX」とまそされ                                                                                                    |
| ●ハーとホイントを切り自えが可能です。                                                                                                    | ●MINICONワークの松吉椒にTZVの信ちが入るとLAOA」と扱いこれ<br>ます                                                                                                    |
|                                                                                                    | みり。<br>  ※別書のハーネスが必要です                                                                                                    |
|                                                                                                    | ※ 別元のハーネズが必安 じり。                                                                                                    |
| WINNICON PROSE た場合にMINICONゲージのスイッチで                                                                                                    |                                                                                                    |
|                                                                                                    |                                                                                                    |
|                                                                                                    | ●[DELAGELSETOF] C設定した 数値になると回面がが1支化します。<br>機能OEEにできたいためOEEにしたい 提合け設定値を到達したい数                                                                                           |
| 「MINICONCA/M/54/069。<br>●下邨にMC1ハーネフの未線を接続した雪圧をまテします                                                                                                    | 128.11.2011にしているロは設定にで到達しない数                                                                                                    |
| ▼ ドロリにWG1// ̄かへの小砂で按枕しに电圧で衣小します。<br>※下個MINICONの判知ノメ―ジグニフけロ―ねて東でけは中で                                                                                                    | 「多史していた」。                                                                                                    |
| ※ F 側MINIOUND 前面イメージソフノはローダス単では使用で<br>キキャノ                                                                                                    |                                                                                                    |
| さません。                                                                                                    |                                                                                                    |

- ●端子をカプラーに戻すときは配線配置に注意してください間違えると破損の恐れがあります。
- ●カプラーを抜いた端子状態でグロメットなどを通す場合は端子が 破損しないようテープ等で保護して下さい。

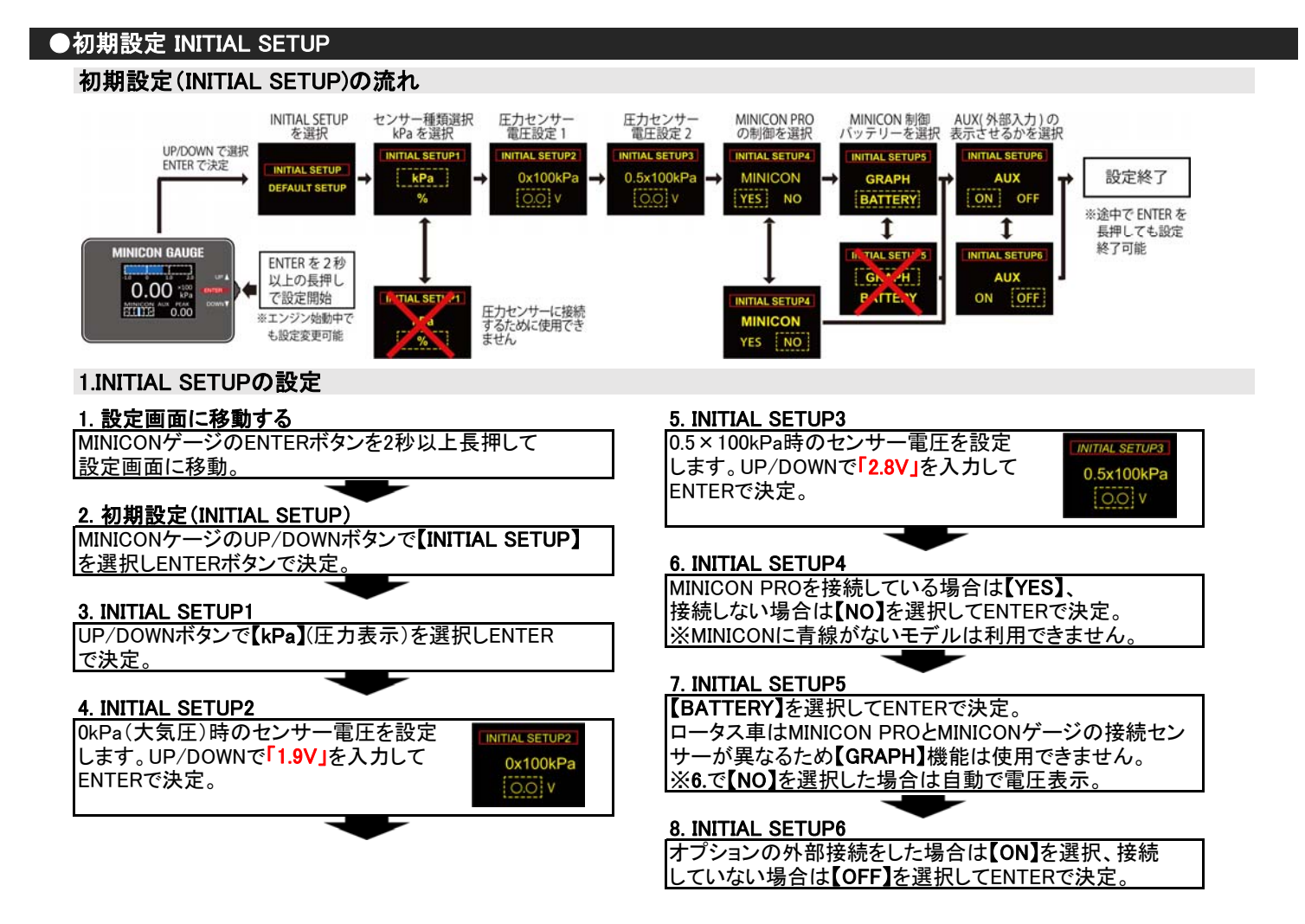

## ●標準設定 DEFAULT SETUP

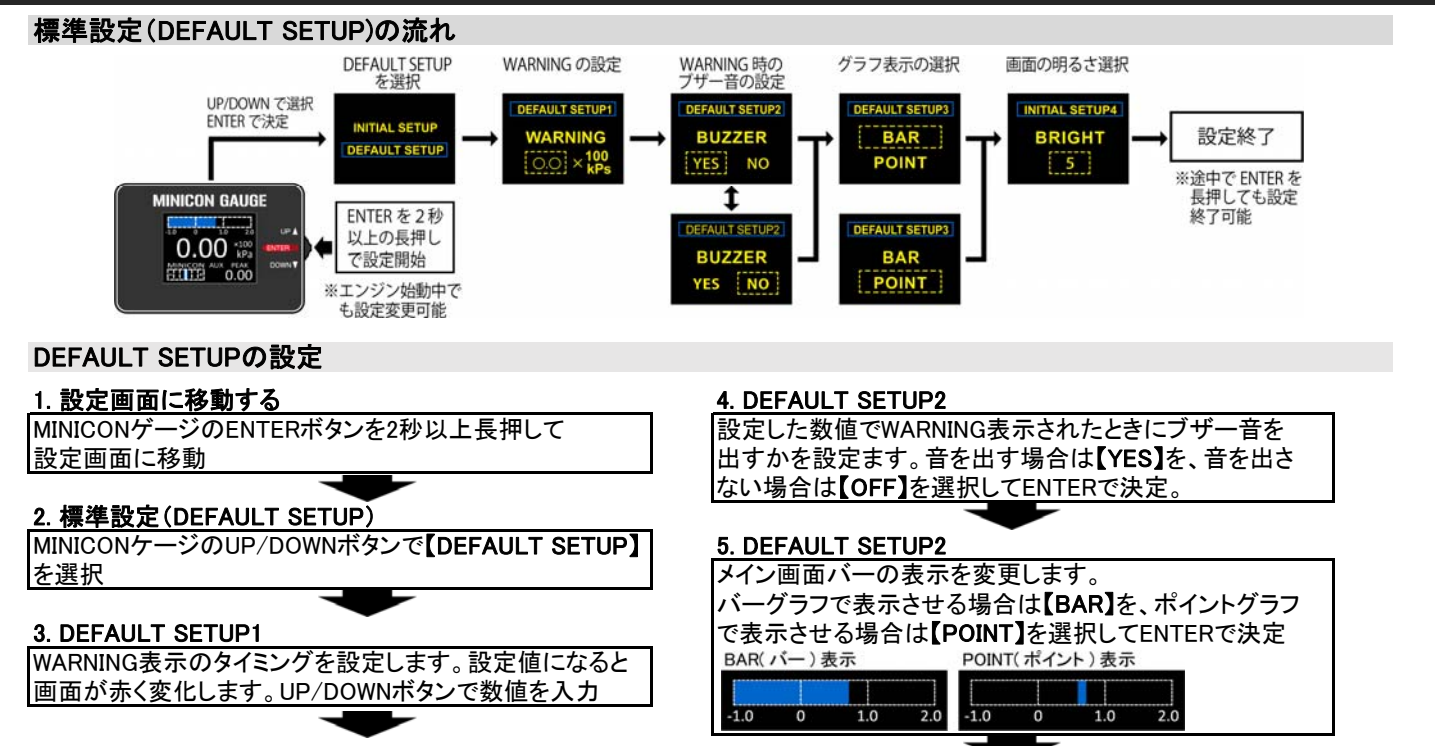

#### 6. DEFAULT SETUP4

画面の明るさの設定です。UP/DOWNで明るさを変更できます。※数字が大きくなると明るくなります。

## ▲ 走行中などでエンジンチェックランプが点灯しエマージェンシーモードに入り、エンジンが吹けあがらない状態になった場合は、 警告車両を安全な場所へ移動し一旦停車させ、エンジンを停止してしばらくしてからノーマル状態にして再始動させて下さい。

本製品使用時にエンジン不調等の症状やエンジンチェックランプが点灯する場合はノーマル状態へ戻して下さい。

【モニターになにも表示されない】 ●配線の接触を再確認して下さい。

# ●機能検索早見表

| 機能                | 操作方法                    | 備考                                |
|-------------------|-------------------------|-----------------------------------|
| MINICONのON/OFF機能  | ENTER短押し                | 青線でMINICONと接続が必要                  |
|                   | ※長押しすると設定画面に移動          |                                   |
| MINICONのON/OFF機能の | ENTER長押し→INITIAL SETUP4 | 青線でMINICONと接続が必要                  |
| 設定                | →ON/OFF                 |                                   |
| MINICON制御イメージ表示   | ENTER長押し→INITIAL SETUP5 | ロータス車では使用不可                       |
|                   | →ON/OFF                 |                                   |
| オプション外部接続でAUX表示   | ENTER長押し→INITIAL SETUP6 | 別売オプションハーネスで外部線に接続が必要             |
|                   | →ON/OFF                 |                                   |
| 画面の明るさ設定          | ENTER長押し→DEFALT SETUP4  | 1~10段階。数字が大きくなると明るくなります           |
|                   | →UP/DOWNで選択             |                                   |
| 画面の表示パターン色の変更     | UP/DOWN短押し              | 電源をオフにしても最後に表示したパータンのまま起動します      |
|                   |                         |                                   |
| バー(画面上部)の表示パター    | ENTER長押し→DEFALT SETUP3  | バーとポイント表示の切り替え                    |
| ン切り替え             | →BAR/POINTの選択           |                                   |
| ターボ計・圧力表示(kPa)    | ENTER長押し→INITIAL SETUP1 | 圧力センサー車のみ利用可能                     |
|                   | →kPa                    |                                   |
| パーセント表示(%)        | ENTER長押し→INITIAL SETUP1 | ロータス車では利用不能                       |
|                   | →%                      |                                   |
| 電圧表示              | ENTER長押し→INITIAL SETUP5 | MINICON制御イメージ表示と併用は不可             |
|                   | →BATTERYを選択             |                                   |
| 電圧ワーニング表示         | 電圧が12V未満で自動表示           | OFFにはできません。12V未満ではMINICONゲージが安定動作 |
|                   |                         | できないため接続箇所を変更してください               |
| ピークリセット           | DOWN長押し                 | 圧力センサーNA車は利用不可                    |
|                   | ※短押しで表示パターン切り替え         |                                   |
| ワーニングブザーのON/OFF   | ENTER長押し→DEFALT SETUP2  | ブザー音だけのOFFでワーニング表示自体はOFFはできません    |
|                   | →ON/OFF選択               |                                   |
| ワーニング値設定          | ENTER長押し→DEFALT SETUP1  | ワーニング表示自体はOFFはできません               |
|                   | →UP/DOWNで数値入力           |                                   |